## PREPARATIVOS ALUMNOS

- Tener una conexión a internet de calidad y evitar un consumo excesivo de la misma durante las retransmisiones en directo o las videoconferencias (evita descargas, utilizar contenido multimedia, etc.).
- El dispositivo a utilizar debe tener cámara web y micrófono para las sesiones de videoconferencia.
- Utilizar preferentemente Chrome para seguir las retransmisiones en directo o las videoconferencias.

## Para atender una retransmisión en directo de una asignatura:

 Debes entrar en el espacio de esta asignatura en al Aula Virtual (<u>https://aulavirtual.upct.es/</u>) y pulsar sobre el enlace "Retransmisión en directo" (o nombre similar utilizado por el docente). A continuación, pulsas sobre el icono "Play" y comenzarás a recibir dos señales en directo (cámara más pantalla del ordenador). En la esquina inferior derecha tendremos unos iconos mediante los cuales podremos personalizar el espacio de visualización. Si quieres probar puedes acceder a la demo de está URL:

## https://media.upct.es/videos/?vim=MTQxMw==

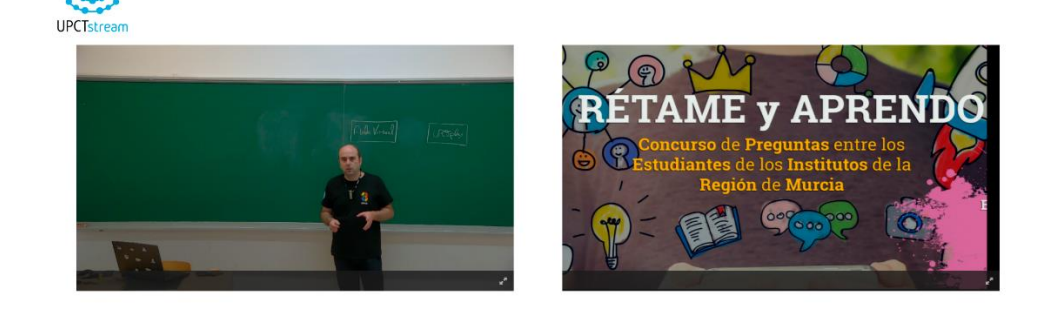

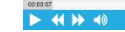

## Para acceder a una sala de videoconferencia debemos:

 Debes entrar en el espacio de esta asignatura en al Aula Virtual (<u>https://aulavirtual.upct.es/</u>) y pulsar sobre el enlace "Videoconferencia" (o nombre similar utilizado por el docente).

© ∱]

• Introducir tu nombre y pulsar sobre el botón "Entrar" para acceder a la sala.

| ADOBE CONNECT                                                                                   |                                                                                        |
|-------------------------------------------------------------------------------------------------|----------------------------------------------------------------------------------------|
| Sala1-CIM                                                                                       |                                                                                        |
| Entrar como invitado                                                                            |                                                                                        |
| Nombre                                                                                          | Al introducie up pombro de invitedo y baser alis en "Enters en la colo", confirma      |
|                                                                                                 | que ha leído y acepta las <u>Condiciones de uso</u> y la <u>Política de privacidad</u> |
| Entre con su nombre de inicio de sesión y contraseña(Obligatorio para los usuarios registrados) |                                                                                        |

 En caso en el que el docente nos conceda permisos para intervenir en la videoconferencia nos aparecerán dos iconos en color gris (desactivados) en el menú superior para la cámara y el micrófono. Debemos pulsar sobre los mismos para empezar a emitir sonido y señal de vídeo.

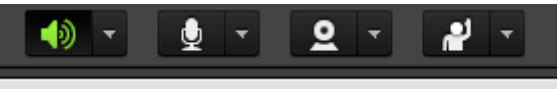

Las clases serán grabadas y publicadas en el espacio de la asignatura del Aula Virtual todos los días. Para acceder a este contenido tendremos que entrar al Aula Virtual y pulsar sobre el enlace "Contenido Multimedia" (o nombre similar utilizado por el docente). A continuación, se abrirá una página con todo el contenido multimedia de la asignatura.